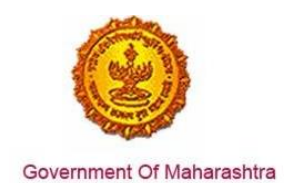

Area 8f: Registration for Professional Tax

**225:** Ensure that the system allows users to download the final signed approval certificate from the online portal.

Response:

Yes

#### Remarks:

The end to end process is shown in the screenshots below. The user has to register at <a href="http://www.mahavat.gov.in/Mahavat/index.jsp">www.mahavat.gov.in/Mahavat/index.jsp</a>

#### Supporting Documents:

For downloading the certificate, the end to end screenshots are shown below. First, the user has to register as a dealer as shown below:

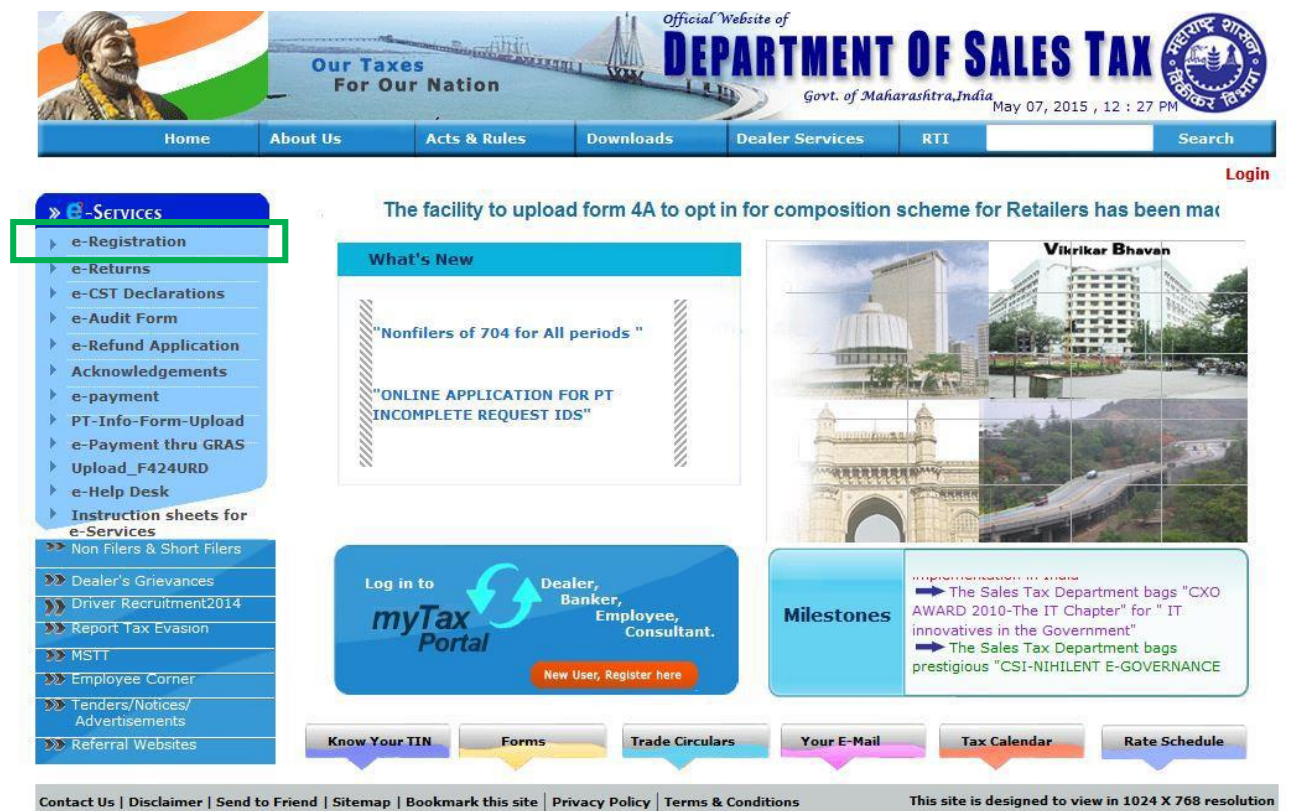

Contact Us | Disclaimer | Send to Friend | Sitemap | Bookmark this site | Privacy Policy | Terms & Conditions All copyrights reserved by Department of Sales Tax , Govt. of Maharashtra.

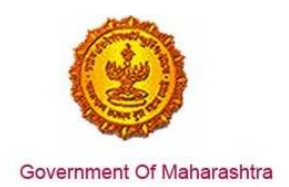

Click on the Dealer Enrolment tab.

| RTI | Sear<br>Lo |
|-----|------------|
|     | L          |
|     |            |
|     |            |
|     |            |
|     |            |
|     |            |
|     |            |
|     |            |
|     |            |
|     |            |
|     |            |

Enter the TIN No. and fill in the relevant details:

|      | Our Ta<br>For C | xes<br>Dur Nation | THE DE    | al Website of<br>PARTMENT<br>Govt. of Mal | OF SA | LES TAX ()) |
|------|-----------------|-------------------|-----------|-------------------------------------------|-------|-------------|
| Home | About Us        | Acts & Rules      | Downloads | Dealer Services                           | RTI   | Search      |
|      |                 |                   |           |                                           |       | Login       |

| Quilianit | Deeet |
|-----------|-------|
| Submit    | Reset |

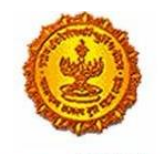

Government Of Maharashtra

| DEALER INFO                           |                     |
|---------------------------------------|---------------------|
| Dealer Name :                         | SUMITRA ELECTRICALS |
| *PAN Number                           |                     |
| *Mobile Number:                       |                     |
| *Email Id :                           |                     |
| *Address                              | $\bigcirc$          |
| *Town /City :                         |                     |
| Taluka :                              |                     |
| *District                             |                     |
| *PinCode:                             |                     |
| • CREATE PASSWORD                     |                     |
| *Password:<br>Confirm Password:       |                     |
| ● PASSWORD RECALL                     |                     |
| *Select password recall guestion : SE |                     |
| Subr                                  | nit Reset           |

After the registration, the user logs in as a dealer as shown in the screenshot below.

| Home                               | About Us | Acts & Rules    | Downloads         | Dealer Services  | RTI                      |               |          |
|------------------------------------|----------|-----------------|-------------------|------------------|--------------------------|---------------|----------|
|                                    |          |                 |                   |                  |                          |               |          |
| C-Services                         |          |                 |                   |                  |                          |               |          |
| e-Registration                     |          |                 |                   |                  |                          |               |          |
| e-pay new registration             |          |                 |                   |                  |                          |               |          |
| e-Returns                          |          |                 |                   |                  |                          |               |          |
| e-CST Declarations                 |          |                 |                   | llcorlog         |                          |               |          |
| e-Audit Form                       |          |                 |                   | USET LUG         |                          |               |          |
| e-Refund Application               |          |                 |                   |                  |                          |               |          |
| e-payment                          |          |                 | Login Id :        |                  |                          |               |          |
| PT-Info-Form-Upload                |          |                 | Deserved of       |                  |                          |               |          |
| e-Payment thru GRAS                |          |                 | Password :        |                  |                          |               |          |
| Upload_F424URD                     |          |                 | Tung              | DEALED           | •                        |               |          |
| e-Help Desk                        |          |                 | Type.             | DLALLK           |                          |               |          |
| e-Services                         |          |                 | New User          |                  | Forgot Passwo            | rd            |          |
| Non Filers & Short Filers          |          |                 |                   |                  |                          |               |          |
| Dealer's Grievances                |          |                 |                   |                  | Login Reset              |               |          |
| Driver Recruitment2014             |          |                 |                   |                  |                          |               |          |
| Report Tax Evasion                 |          |                 |                   |                  |                          |               |          |
| MSII                               |          |                 |                   |                  |                          |               |          |
| Employee Corner                    |          | For getting Log | in ID and passwor | d for Employees, | kindly mail on <u>en</u> | ployee.corner | @mahavat |
| Tenders/Notices/<br>Advertisements |          |                 |                   |                  |                          |               |          |
| Referral Websites                  |          |                 |                   |                  |                          |               |          |

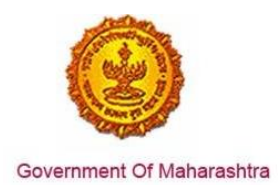

The user clicks on Registration Certificates as shown below:

e-Payment Dealer Profile edit Annextures J1/J2 Annual Return Annexures Regular Return Annexures <u>Computerized Desk Audit</u> Form4A and B composition Option Dealer Information System Know Your Tin Registration Certificates

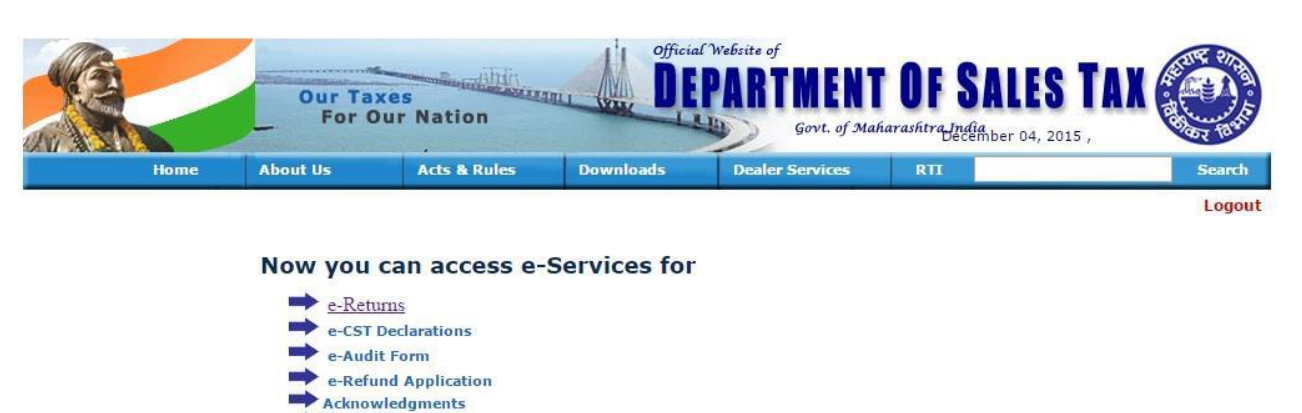

As shown in the screenshot below, the Registration Certificates that are available for the User will be displayed. Select the PT – RC as shown.

|      | Our Taxes<br>For Our Nat | ion            | fficial Website of<br>DEPARTME | NT OF SALES<br>Maharashtra,India | TAX O | 015 , 06 : 24 PM |
|------|--------------------------|----------------|--------------------------------|----------------------------------|-------|------------------|
| Home | About Us                 | Acts & Rules   | Downloads                      | Dealer Services                  | RTI   | Search           |
|      |                          | Registration C | ertificates available          | For Printing Click               |       |                  |

| Application No | Tin Number | Act   | Dealer Name | Location |
|----------------|------------|-------|-------------|----------|
| 5240           |            | VAT   |             | RAIGAD   |
| 5240           |            | CST   |             | RAIGAD   |
| 5259           |            | PT-RC |             | RAIGAD   |

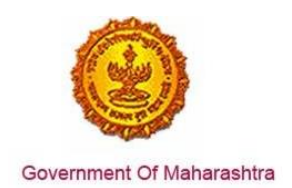

A sample Registration Certificate is shown below:

# (a) in the state of Maharashtra (b) in other states arashtra Sales Tax Department

The dealer keeps warehouses at the following places within the State of Maharashtra. This certificate is valid from 09-Mar-2015 until cancelled.

Place : RAIGAD

Date : 04-12-2015

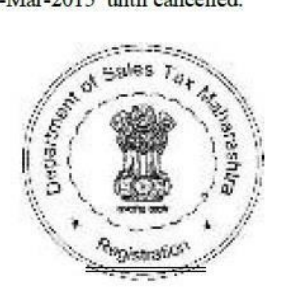

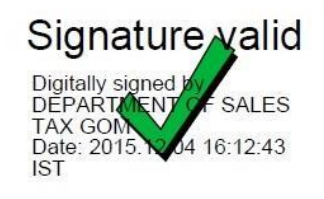

Desk ID : ALI-VAT-C-001